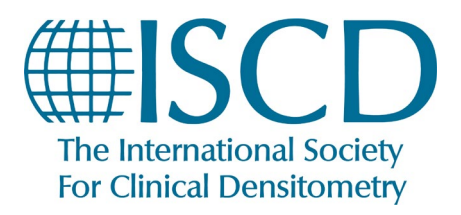

ISCD How-To Documents How to View Certification Status & credits earned for CCD & CBDT ONLY

## How To View ISCD Certification Data

• Starting from your "My ISCD" profile page, Click on "My Certifications"

|                                                                 |                                         |                                                        |                                                             |                                                     |                                       |                          |              | Welcome,     |        | LOGOUT   |
|-----------------------------------------------------------------|-----------------------------------------|--------------------------------------------------------|-------------------------------------------------------------|-----------------------------------------------------|---------------------------------------|--------------------------|--------------|--------------|--------|----------|
| HISCD<br>The International Society<br>For Clinical Densitometry | EARN                                    | CERTIFY                                                | JOIN                                                        | ABOUT                                               | ļ                                     | KNOWLEDG                 | E BASE       | M            | ISCD   |          |
| 🤳 1.860.259.1000 🔤 iscd@                                        | iscd.org 😯 🛅                            |                                                        |                                                             |                                                     | 11                                    |                          |              |              | FAQ    | Q Search |
|                                                                 |                                         | MY MEMBERSHIP                                          | MY REGISTRATIONS                                            | IS<br>MY LEARNING                                   |                                       | MY INVOICES              | MY DOWNLOADS | ANY SECURITY |        |          |
|                                                                 | A                                       | <u> </u>                                               | 95                                                          | SCD Testing                                         | <del>, CBDT</del>                     |                          |              |              |        |          |
|                                                                 |                                         |                                                        |                                                             | nited States                                        | +57                                   |                          |              |              |        |          |
|                                                                 |                                         |                                                        |                                                             | publicpolicy@is                                     | cd.org                                |                          |              |              |        |          |
|                                                                 |                                         |                                                        |                                                             | Update My Profil                                    | e>                                    |                          |              |              |        |          |
|                                                                 |                                         |                                                        |                                                             |                                                     |                                       |                          |              |              |        |          |
|                                                                 |                                         |                                                        | <u></u>                                                     |                                                     |                                       |                          |              |              |        |          |
|                                                                 |                                         |                                                        |                                                             |                                                     |                                       |                          |              |              |        |          |
|                                                                 | My Comp                                 | bany                                                   |                                                             |                                                     | My Addre                              | esses                    |              |              |        |          |
|                                                                 | To select a compa<br>list of matching n | any, start typing. When yo<br>ames you can select from | u have entered at least 3 c<br>I. If you do not see your co | haracters, you will see<br>mpany in this list, plei | ase Primary Add                       | ress                     |              | Edit         | Remove |          |
|                                                                 | Company Nan                             | ne                                                     | iy added.                                                   |                                                     | 955 S Main<br>Middletow<br>United Sta | St<br>n, CT 06457<br>tes |              | $\bigcirc$   |        |          |
|                                                                 |                                         |                                                        |                                                             |                                                     |                                       |                          |              |              |        |          |

• This page will display any CCD or CBDT certification you have, and their effective dates.

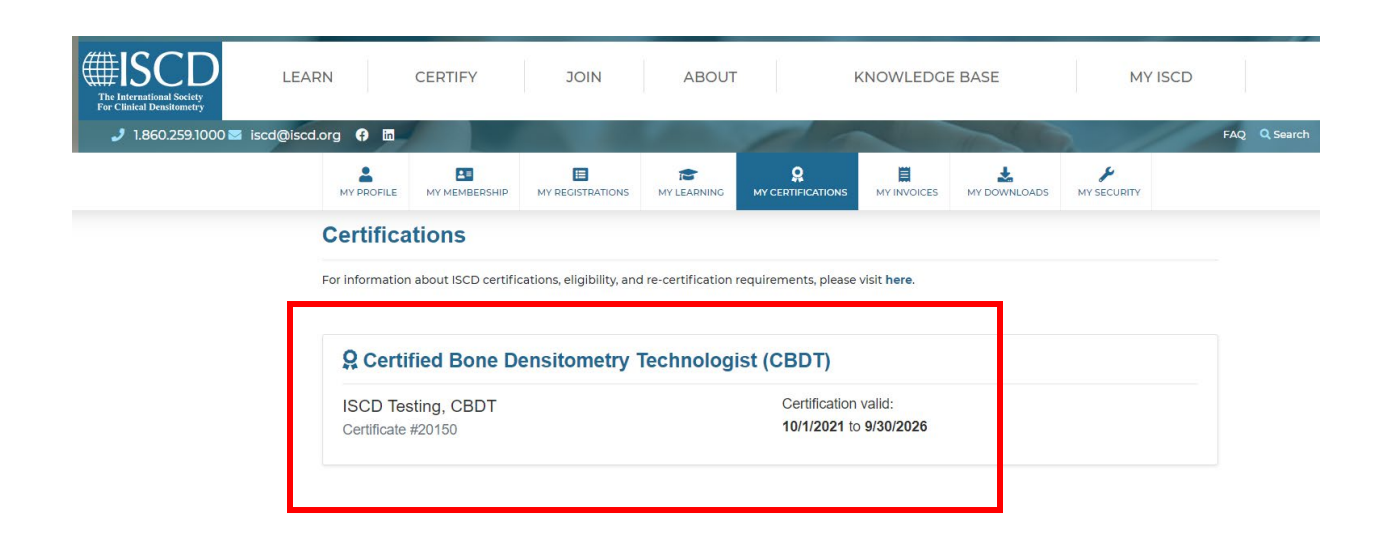

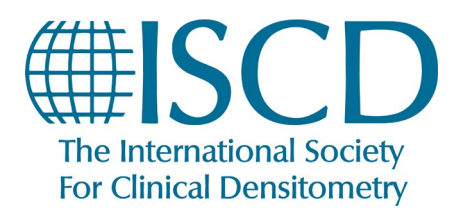

## **ISCD How-To Documents**

How to View Certification Status & credits earned for CCD & CBDT ONLY

• You will also see a Green Checkmark if you are in good standing with your Maintenance of Certification (MOC) dues, and how many credits you have currently earned during your current certification cycle, towards your recertification. This total includes credits earned through ISCD.org and any approved Self-Reported Credits. Your MOC must be in Good Standing as well as having earned a total of at least 35 credits in order for your Certification to automatically be recertified at the end of your 5-year Certification Period.

| ernational Society<br>lical Densitometry | LEARN                   | CERTIFY                                                                                                    | JOIN                                                                                                    | ABOUT                                                                                              |                                                     | KNOWLEDGI                                   | BASE                                              | MY          | ISCD |   |
|------------------------------------------|-------------------------|----------------------------------------------------------------------------------------------------|----------------------------------------------------------------------------------------------------|----------------------------------------------------------------------------------------------------|-----------------------------------------------------|---------------------------------------------|---------------------------------------------------|-------------|------|---|
| 1.860.259.1000 💌                         | iscd@iscd.org 🚯 🖬       |                                                                                                    |                                                                                                    |                                                                                                    | 11                                                  |                                             | 1 25                                              |             | FAQ  | Q |
|                                          | MY PROFIL               | LE MY MEMBERSHIP                                                                                            | HI REGISTRATIONS                                                                                                    | MY LEARNING                                                                                        |                                                     |                                             | MY DOWNLOADS                                      | MY SECURITY |      |   |
|                                          | Certifie                | cations                                                                                                    |                                                                                                    |                                                                                                    |                                                     |                                             |                                                   |             |      |   |
|                                          | For informat            | tion about ISCD certific                                                                                    | cations, eligibility, and                                                                                                    | re-certification re                                                                                | quirements, plea                                    | se visit <b>here</b> .                      |                                                   |             |      |   |
|                                          |                         |                                                                                                    |                                                                                                    |                                                                                                    |                                                     |                                             |                                                   |             |      |   |
|                                          | Q Cel                   | rtified Bone D                                                                                              | ensitometry 1                                                                                                    | <b>Fechnologis</b>                                                                                 | st (CBDT)                                           |                                             |                                                   |             |      |   |
|                                          | ISCD                    | Testing, CBDT                                                                                               |                                                                                                    |                                                                                                    | Certificatio                                        | on valid:                                   |                                                   |             |      |   |
|                                          | Certifica               | ate #20150                                                                                                  |                                                                                                    |                                                                                                    | 10/1/2021                                           | to 9/30/2026                                |                                                   |             |      |   |
|                                          | Certifica               | ate #20150                                                                                                  |                                                                                                    |                                                                                                    | 10/1/2021                                           | to 9/30/2026                                |                                                   |             |      |   |
|                                          | Certifica               | ate #20150                                                                                                  |                                                                                                    |                                                                                                    | 10/1/2021                                           | to 9/30/2026                                |                                                   |             |      |   |
|                                          | Certifica               | ate #20150                                                                                                  | Pr                                                                                                    | ogress towards                                                                                     | 10/1/2021                                           | to 9/30/2026                                |                                                   |             |      |   |
|                                          | Cerinica                | ate #20150                                                                                                  | Pr                                                                                                    | ogress towards                                                                                     | 10/1/2021<br>my CBDT rece<br>all required credits i | to 9/30/2026<br>ertification<br>s 9/30/2026 |                                                   |             |      |   |
|                                          | Cennic                  | Maintenan                                                                                                   | Pr<br>ce of Certification                                                                                                    | ogress towards<br>beadline to complete a                                                           | 10/1/2021                                           | to 9/30/2026<br>ertification<br>s 9/30/2026 | Credits Earned                                    |             |      |   |
|                                          |                         | Ate #20150<br>Maintenan                                                                                     | Pr<br>ce of Certification                                                                                                    | ogress towards<br>beadline to complete a                                                           | 10/1/2021 my CBDT rece all required credits i       | to 9/30/2026<br>ertification<br>s 9/30/2026 | Credits Earned                                    |             |      |   |
|                                          |                         | Maintenan<br>Your ISCD Membershi                                                                            | Pr<br>c<br>c<br>c<br>c<br>e of Certification<br>p or MOC payment is                                                                       | ogress towards<br>leadline to complete a                                                           | 10/1/2021                                           | entification<br>s 9/30/2026                 | Credits Earned                                    | edite       |      |   |
|                                          | Before re<br>confirm th | Maintenan<br>Your ISCD Membershi<br>certrification, ISCD will review<br>at your Maintenance of Cer<br>curre | Pr<br>Ce of Certification                                                                                                    | ogress towards<br>leadline to complete a<br>current!<br>and/or MOC fees to<br>ry point during your | 10/1/2021                                           | ertification<br>s 9/30/2026<br>earmen       | Credits Earned<br>0.00<br>d out of 35 required cn | edits       |      |   |
|                                          | Before re<br>confirm tr | Maintenan<br>Your ISCD Membershi<br>eertification, ISCD will reise<br>hat your Maintenance of Cer<br>currer | Ce of Certification<br>of Certification<br>of Certification<br>of Certification<br>of Certification                                       | ogress towards<br>beadline to complete a<br>current!<br>and/or MOC fees to<br>ny point during your | 10/1/2021 my CBDT rece all required credits i       | ertification<br>s 9/30/2026<br>eame         | Credits Earned                                    | edits       |      |   |
|                                          | Before re<br>confirm th | Maintenan<br>Your ISCD Membershi<br>eetification, ISCD will review<br>hat your Maintenance of Cer<br>currel | Pr<br>ce of Certification<br>p or MOC payment is .<br>y your annual membership<br>trification did not lapse at air<br>trit certification. | ogress towards<br>beadline to complete :<br>current!<br>and/or MOC fees to<br>ny point during your | 10/1/2021 my CBDT rece all required credits I       | ertification<br>s 9/30/2026<br>earme        | Credits Earned                                    | edits       |      |   |